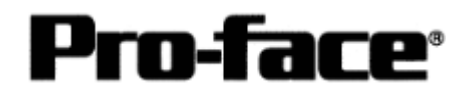

# 连接 Rockwell(Allen-Bradley)

# ControlLogix 5000 系列 - 以太网

| 机型<br> | 系列       | 注释              |
|--------|----------|-----------------|
| GP     | GP-2300L | 对于无内置以太网接口,而需要选 |
|        | GP-2300T | 配以太网模块的机型不适用。   |
|        | GP-2400T |                 |
|        | GP-2500T |                 |
|        | GP-2600T |                 |
| GLC    | GLC2600T | 对于无内置以太网接口,而需要选 |
|        | GLC2500T | 配以太网模块的机型不适用。   |
|        | GLC2400T |                 |
|        | GLC2300T |                 |
|        | GLC2300L |                 |

\* 不能使用 77R 系列。

\* 不能使用 2X01 系列。

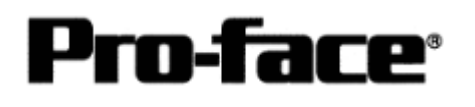

### ControlLogix5000 系列控制器 以太网通讯连接手册

PLC

| CPU              | 通讯模块      |              |    |
|------------------|-----------|--------------|----|
|                  |           | 通讯方式         | GP |
| ControlLogix5000 |           |              |    |
| 系列               |           |              |    |
| 1756-L1          |           |              |    |
| 1756-L1M1        | 1756-ENET | 以太网电缆        |    |
| 1756-L1M2        | 1756-ENBT | 符合 IEEE802.3 |    |
| 1756-L1M3        |           |              |    |
| 1756-L55M13      |           |              |    |
| 1756-L55M14      |           |              |    |
| 1756-L55M16      |           |              |    |

- PLC 连接结构
- 1:1 连接

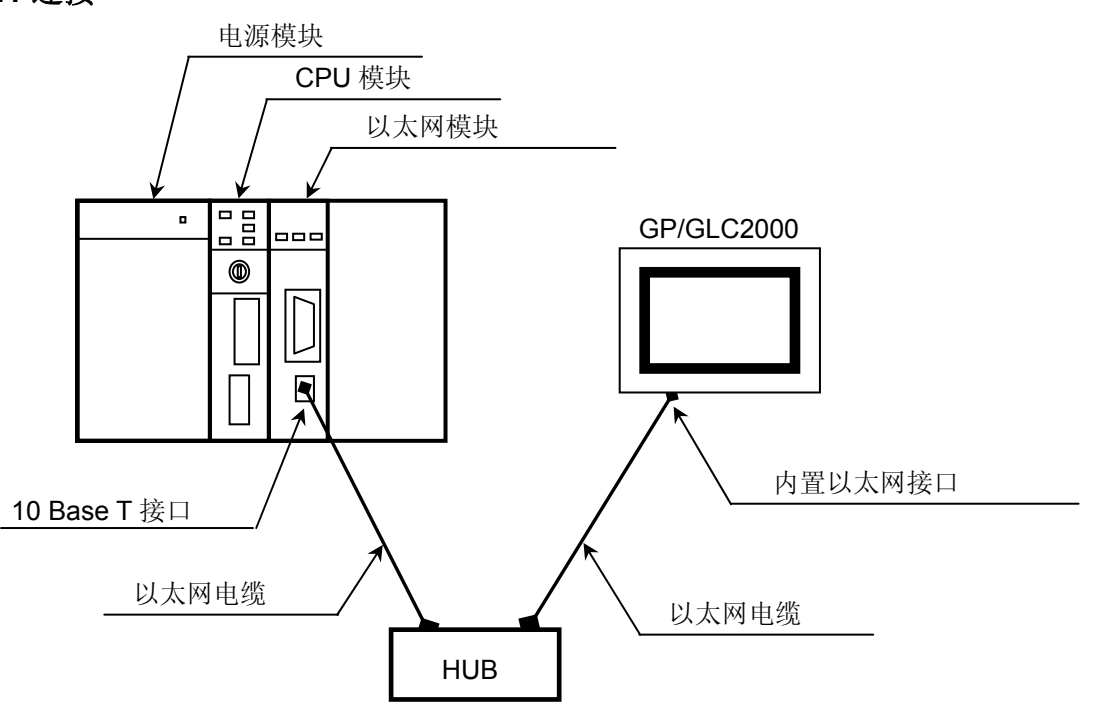

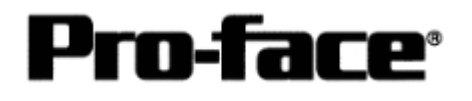

## n:1连接

\* 主站 PLC 最多可连接包含 GP 在内的 64 个从站设备。这是一个理论值,并非测试值。

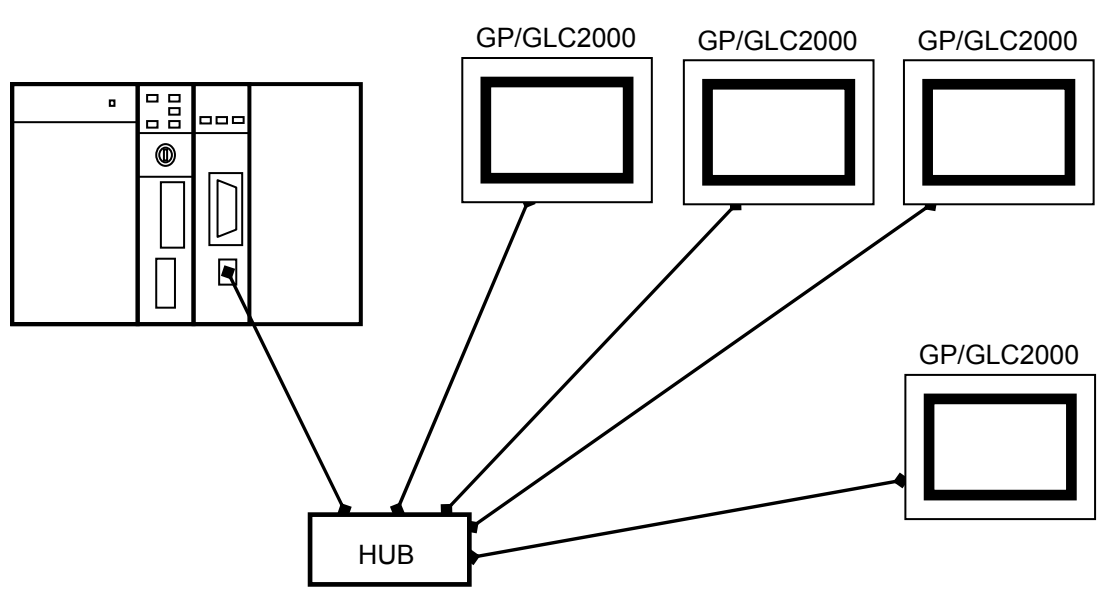

## 1:n 连接

\* 最多可连接 2 台 PLC。

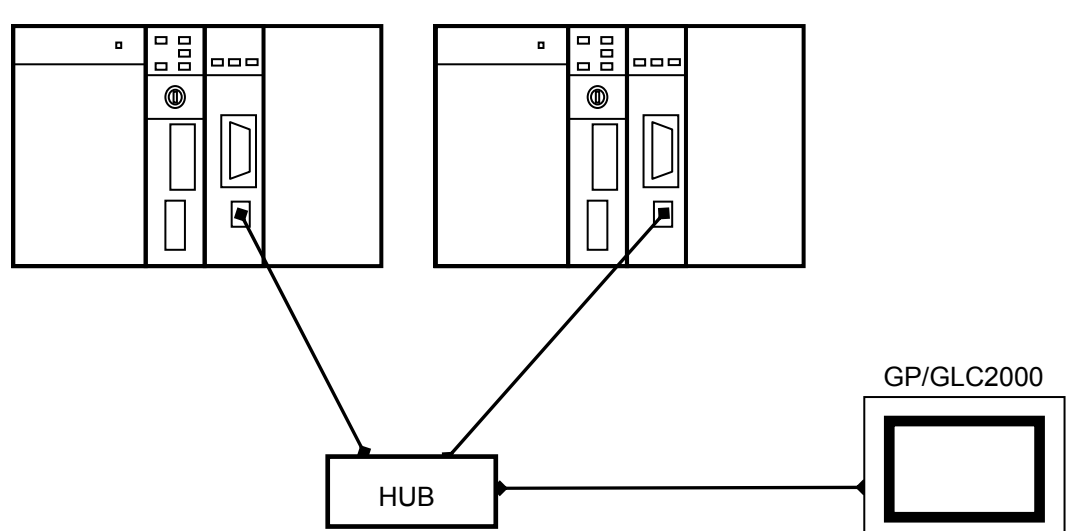

\* 以太网通讯有两种类型: 全双工和半双工。GP/GLC 为半双工通讯,如果 PLC 为全双工 通讯,则两者之间的通讯可能会失败。可通过使用 HUB 来解决此问题。建议您使用 HUB 来避免此问题。

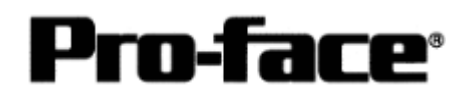

## 连接 GP 和 PLC 的步骤

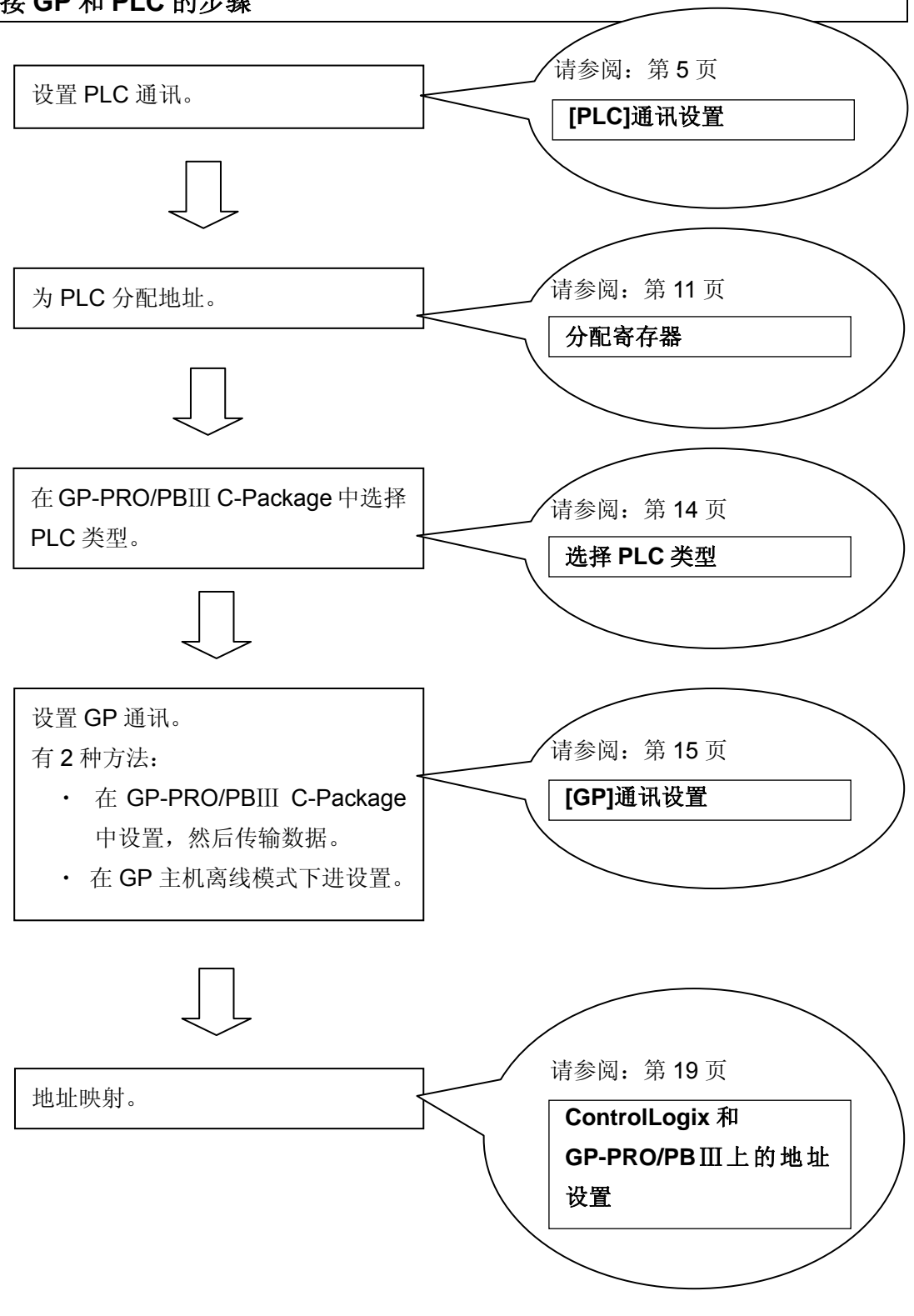

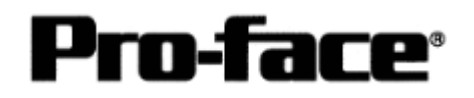

## [PLC]通讯设置

执行 ControlLogix PLC 通讯设置需要两个程序。

- 1. RSLinx -连接 PLC 和 PC 的软件, PC 上安装了 RSLogix5000(本例使用 V2.41.00 版本)
- 2. RSLogix5000 梯形图软件(本例使用 V7.00.00 版本)

\* RSLogix5000 上的通讯设置

在创建梯形图之前请用 RSLinx 连接 PLC 和 PC。(详情请咨询 Rockwell 公司)

1) 启动 RSLogix5000。

选择 [File] --> [New...]。

设置新工程的名称、CPU 类型、机架和插槽号。

| Vendor:       | Allen-Bradley                       |          |        |
|---------------|-------------------------------------|----------|--------|
| Туре:         | 1756-L1 ControlLogix5550 Controller | -        | ОК     |
| Revision:     | 12 •                                |          | Cancel |
|               | F Redundancy Enabled                |          | Help   |
| Name:         | Logix_ETH                           |          |        |
| Description:  |                                     | <u>^</u> |        |
| Chassis Type: | 1756-A4 4-Slot ControlLogix Chassis | <u>ت</u> |        |
| Slot:         |                                     |          |        |
| Create In:    | C:\RSLogix 5000\Projects            |          | Browse |

#### [设置示例]

| 设置项目         | 设置内容                        | 备注        |
|--------------|-----------------------------|-----------|
| Туре         | 1756-L1                     | CPU 类型    |
|              | ControlLogix5550 Controller |           |
| Name         | Logix_ETH                   | 工程名称(任意)  |
| Description  | (Blank)                     | 工程描述(任意)  |
| Chassis Type | 1756-A4                     | 机架类型      |
|              | 4 Slot ControlLogix Chassis |           |
| Slot         | 0                           | CPU 使用的插槽 |
| Create In    | D:/RSLogix 5000/Projects    | 保存工程的位置   |

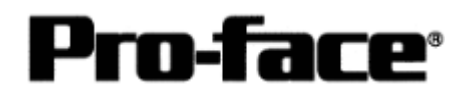

#### 2) 按以下步骤设置以太网模块。

#### 设置[I/O Configuration]。

右击[I/O Configuration] --> 点击[New Module...]。

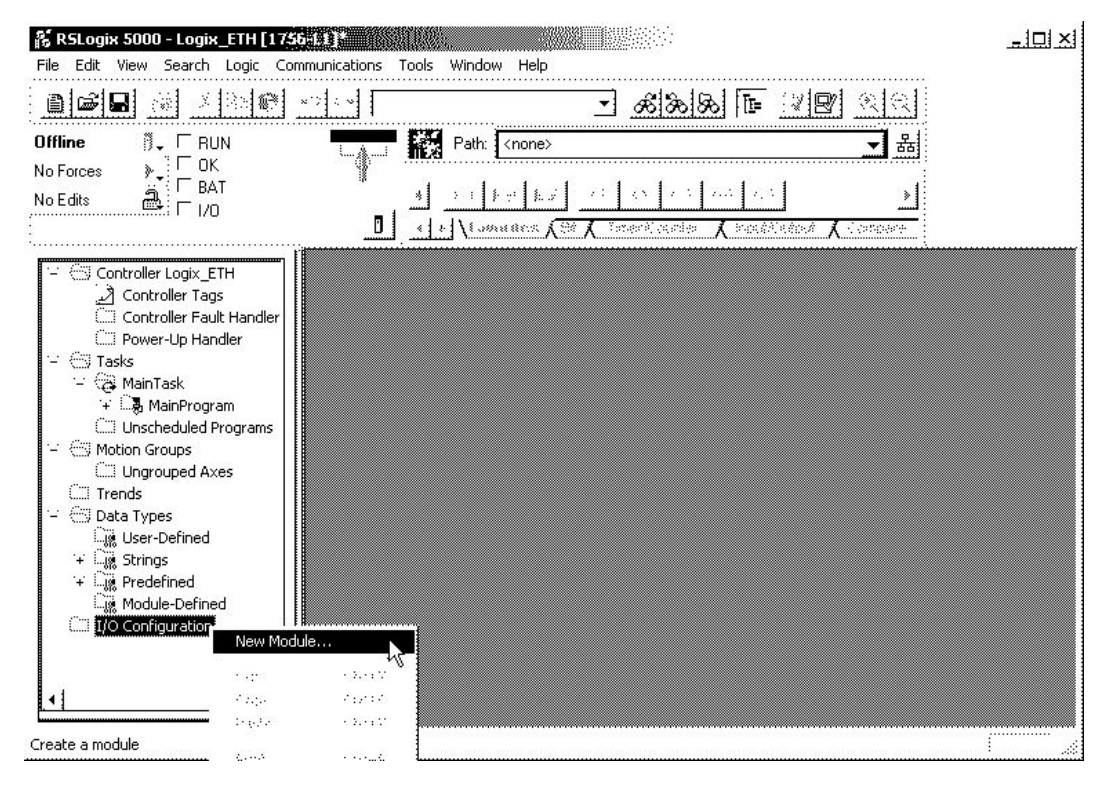

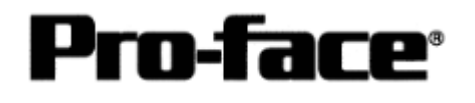

## 3) 设置以太网模块类型。选择[Ethernet Bridge],点击[OK]。

\*必须选择[1756-Ethernet Bridge]才能正常通讯。

| Select Module Type |                                                          | ×   |
|--------------------|----------------------------------------------------------|-----|
| Туре:              | Major Revision:                                          |     |
| 1756-ENET/B        | 2                                                        |     |
| Туре               | Description                                              |     |
| 1756-ENET/B        | 1756 Ethernet Bridge                                     | -   |
| 1756-EWEB/A        | 1756 10/100 Mbps Ethernet Bridge w/Enhanced Web Services |     |
| 1756-HSC           | 1756 High Speed Counter                                  |     |
| 1756-HYD02         | 2 Axis Hydraulic Servo                                   | 1   |
| 1756-IA16          | 16 Point 79V-132V AC Input                               |     |
| 1756-IA16I         | 16 Point 79V-132V AC Isolated Input                      |     |
| 1756-IA8D          | 8 Point 79V-132V AC Diagnostic Input                     |     |
| 1756-IB16          | 16 Point 10V-31.2V DC Input                              |     |
| 1756-IB16D         | 16 Point 10V-30V DC Diagnostic Input                     |     |
| 1756-IB16I         | 16 Point 10V-30V DC Isolated Input, Sink/Source          |     |
| 1756-IB32/A        | 32 Point 10V-31.2V DC Input                              |     |
| 1756-IB32/B        | 32 Point 10V-31.2V DC Input                              | -   |
|                    |                                                          |     |
| Vendor: All        | 🚬 🖾 Other 🖾 Specialty I/O 🔤 Select                       | All |
| 🔽 Analog 🔽 [       | Digital 🔽 Communication 🔽 Motion 🔽 Controller 🛛Clear     | 41  |
|                    | OK Cancel Help                                           | )   |

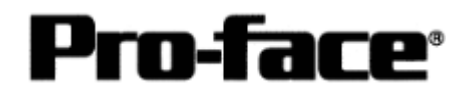

#### ControlLogix5000 系列控制器 以太网通讯连接手册

#### 4) 执行以太网模块的详细设置。

点击[General]选项卡。设置[IP Address]。

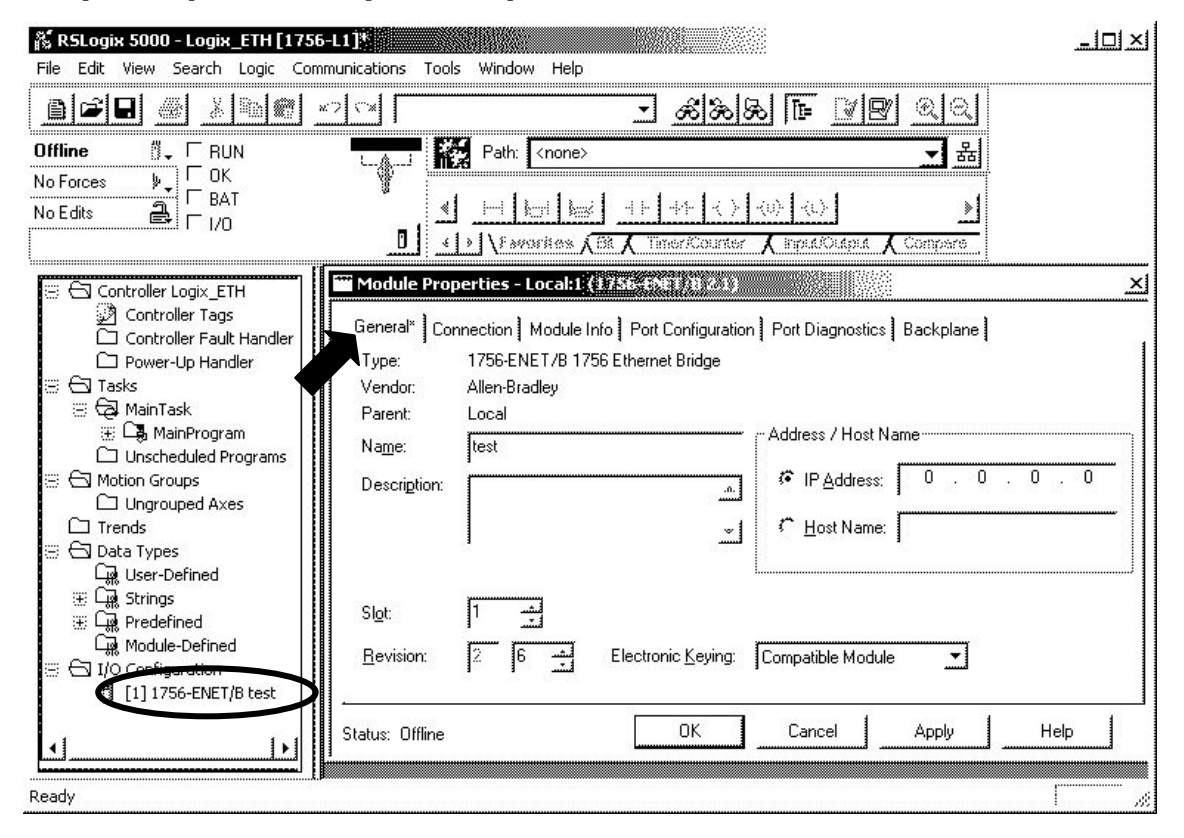

#### 当出现[Finish]按钮时,请点击此按钮。

| 设置项目              | 设置内容             | 备注               |
|-------------------|------------------|------------------|
| Name              | Logix_ETH        | 模块名称(任意)         |
| Description       | (空白)             | 模块描述(任意)         |
| Slot              | 1                | 模块使用的插槽号。        |
| Revision          | 6                | 模块的最低版本。(以太网模块侧) |
| Address/Host Name | (默认值))           | 设置 PLC 的 IP 地址。  |
| ElectronicKeying  | CompatibleModule |                  |

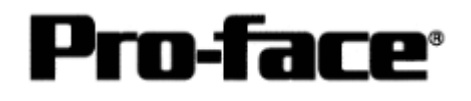

5) 将设置内容传输到以太网模块。

点击[Communications] --> [Who Active]。

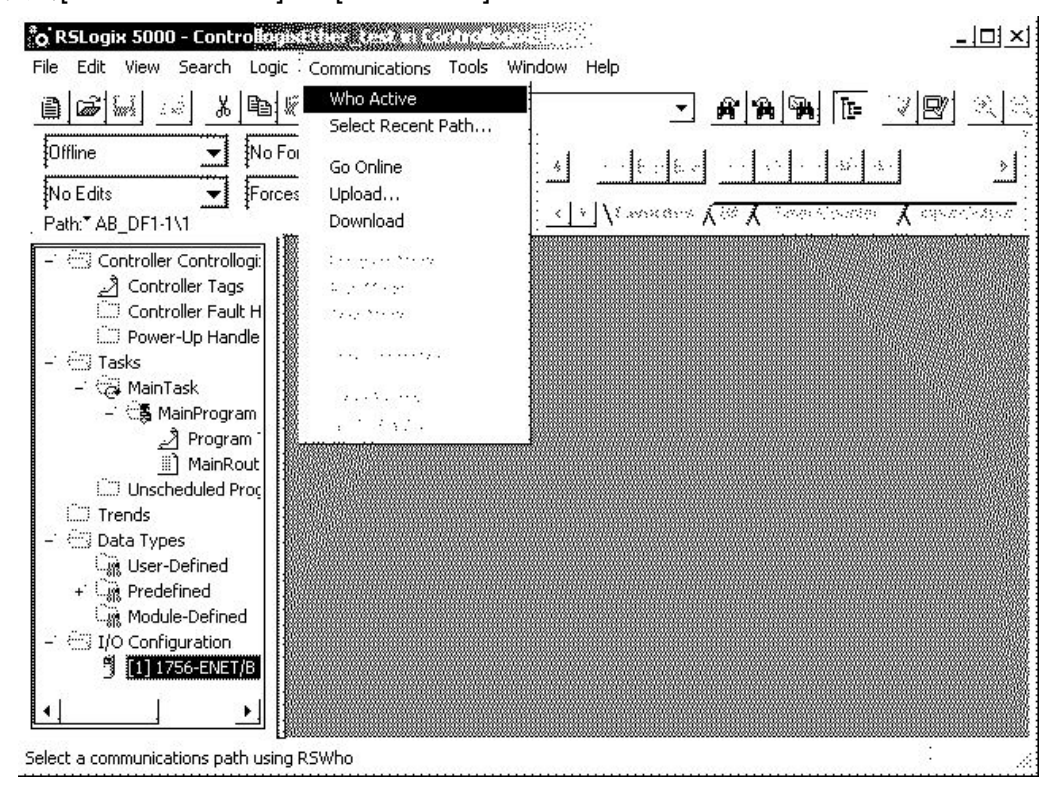

6) 选择保存下载内容的位置。

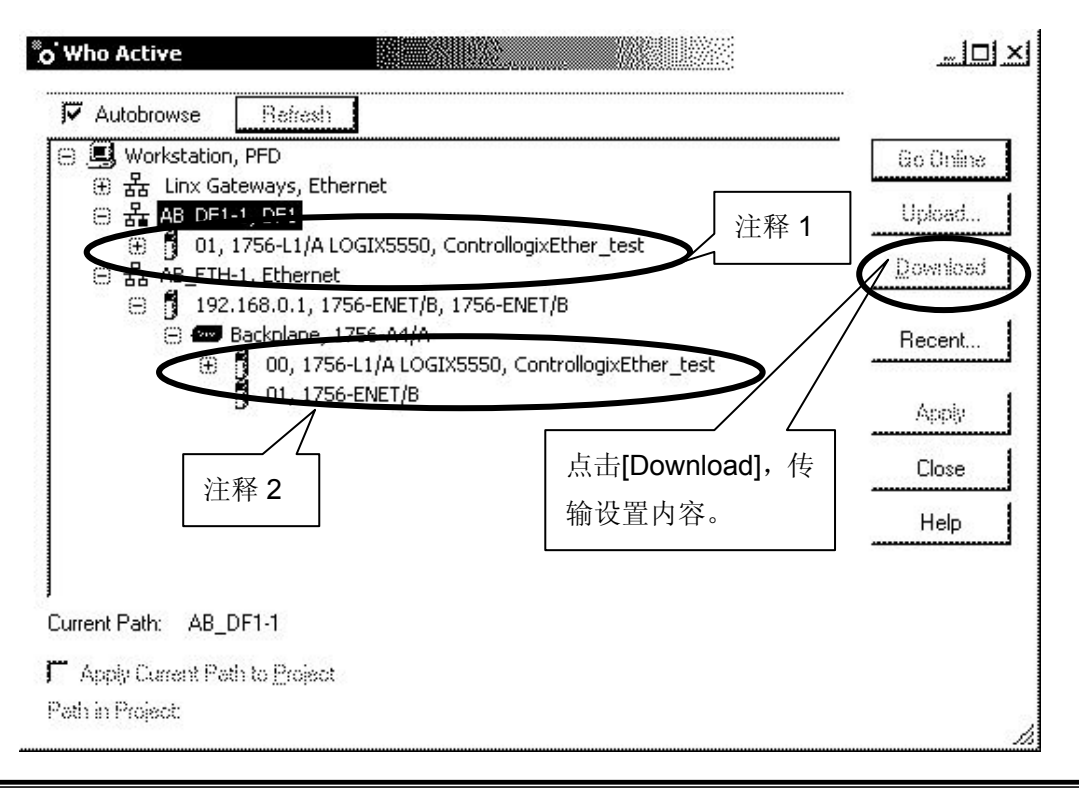

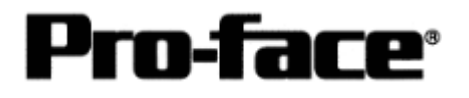

#### 注释 **1**

如果采用串口执行下载,请选择[AB\_DF1-1,DF1] --> [1756-L1/A]。

选择后,[Download]按钮变为可用状态。点击[Download]按钮。

通过串口下载时将弹出以下消息框。

| Download |            |                                                  | × |
|----------|------------|--------------------------------------------------|---|
| A        | Download t | e the controlier:                                |   |
| <u> </u> | Nama:      | MAX_DEVICE                                       |   |
|          | Туре       | 1756-11/A 1756-M1/A ControlLogix 5550 Controller |   |
|          | Path       | AB_DF1-1¥1                                       |   |
|          |            |                                                  |   |
|          | Down       | load Cancel Help                                 |   |
|          |            |                                                  |   |

## 注释 **2**

如果采用以太网口执行下载,请在树形目录中选择[AB\_ETH-1,Ethernet] --> [1756-L1/A]。 选择后,[Download]按钮变为可用状态。点击[Download]按钮。 通过以太网下载时将弹出以下消息框。

| A         | Download | to the controller:                               |
|-----------|----------|--------------------------------------------------|
| $(\cdot)$ | Name:    | ControllogixEther_test                           |
|           | Type:    | 1756-L1/A 1756-M1/A ControlLogix 5550 Controller |
|           | Path:    | AB_ETH-1\192.168.0.1\Backplane\0                 |

PLC 的 I/O 设置到此完成。

注意: 以太网模块未配置前,下载只能选择串口下载。

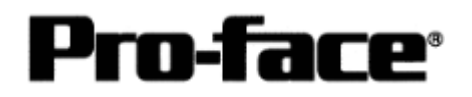

#### 分配寄存器

Rockwell PLC 所需的数组和元素数量是在 RSLogix5000 中分配的。如果未在此处分配就将 PLC 连接至 GP/PLC,将发生主机通讯错误。

选择[Logic],创建数组和元素数。

| 👫 RSLogix 5000 - contro | llogix5000serial [1756-01] |                                                                                                    |
|-------------------------|----------------------------|----------------------------------------------------------------------------------------------------|
| File Edit View Search   | Logic Communications Tools | Window Help                                                                                                    |
|                         | Open                       |                                                                                                    |
| Offline 📲 🗖 RU          | Monitor Tags<br>Edit Tags  | n: <none></none>                                                                                               |
| No Forces               | Produced Tags              |                                                                                                    |
| No Edits                | Map PLC/SLC Messages       |                                                                                                    |
|                         | Verify                     | • Were and All and All and All and All and All and All and All and All and All and All and All and All and All |

## 将显示一个用于设置数组的工具条。右击并选择[Edit Tag Properties]。

| New Tag      |                                                               | <u></u>     |              |
|--------------|---------------------------------------------------------------|-------------|--------------|
| Name:        |                                                               | <u>oк</u> 1 | E意输入数组名称。    |
| Description: | [ <u>*</u>                                                    | Cancel      |              |
| Тад Туре:    | Base     Alias     Produced     2     Consumers     Consumers |             | 话击此按钮指定数组类型。 |
| Data Type:   |                                                               | ae          |              |
| Scope:       | ControllogixEther_test(controller)                            |             |              |
| Style:       | <u></u>                                                       |             |              |

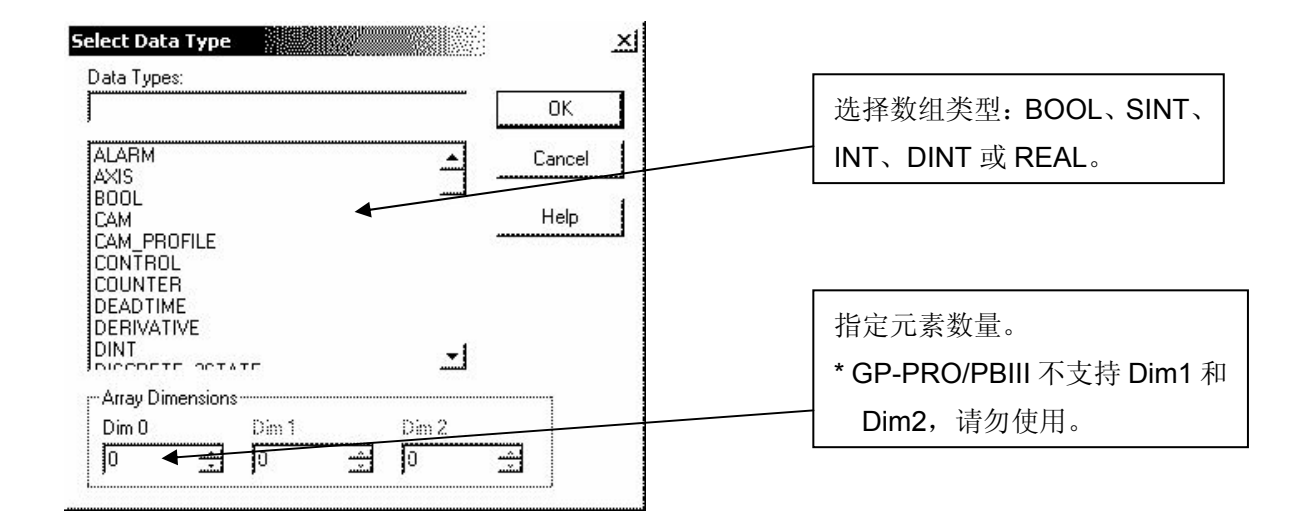

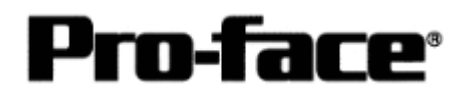

完成以上设置后,将建立以下数组。

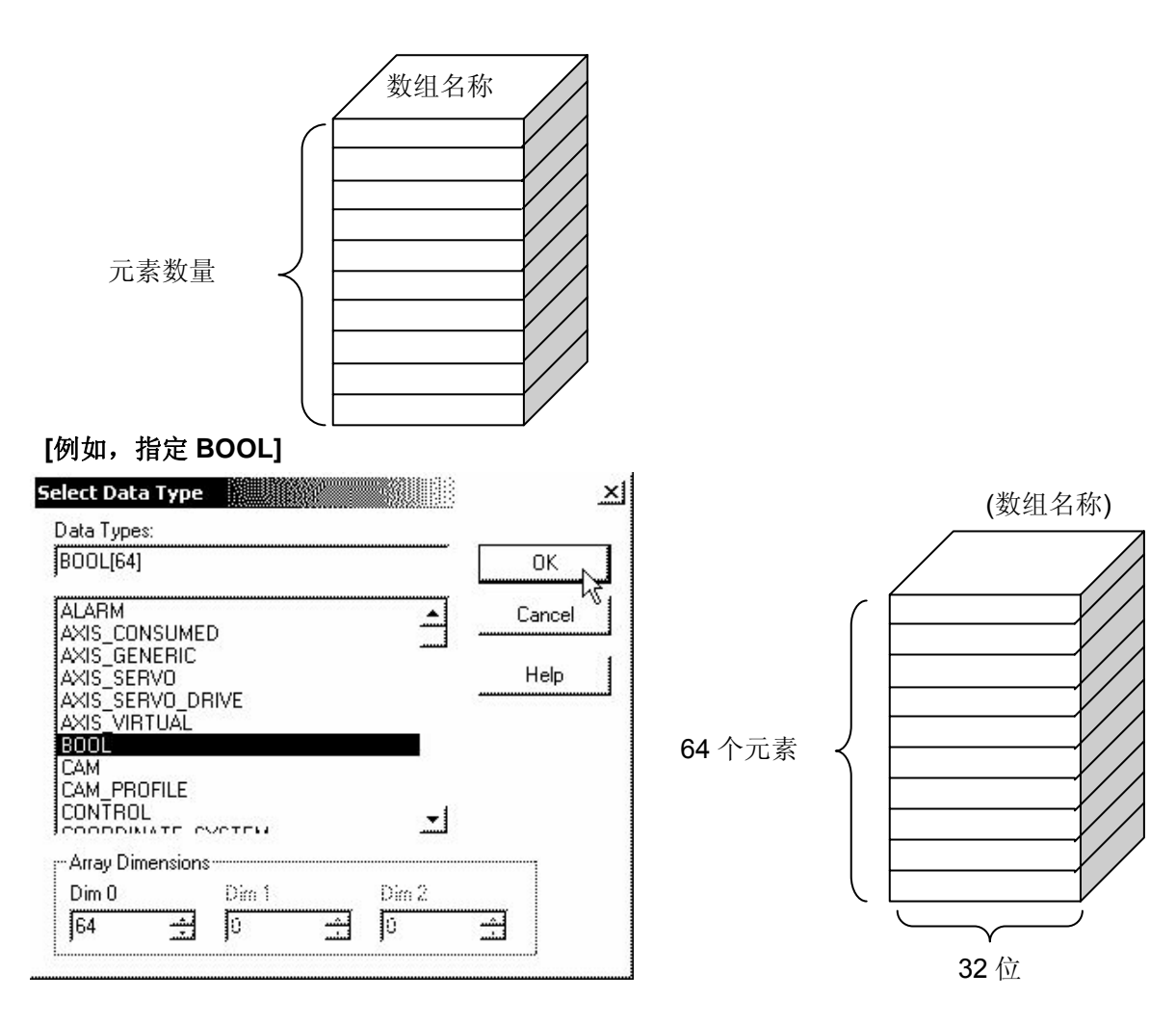

#### [例如,指定 INT]

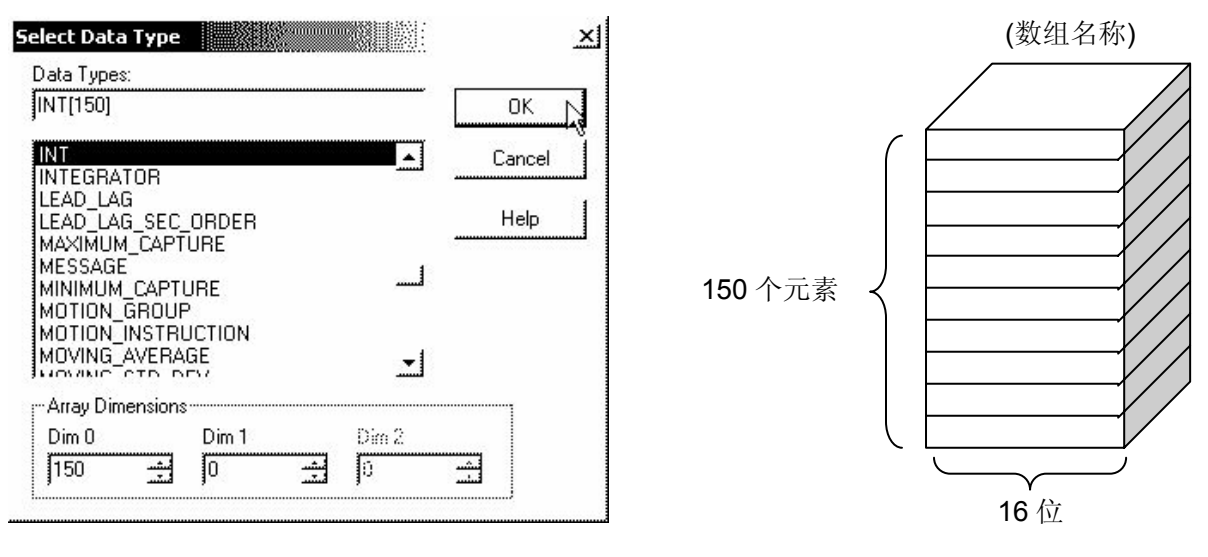

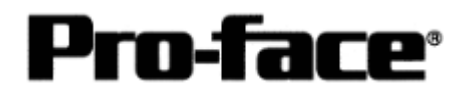

#### [例如,指定 SINT]

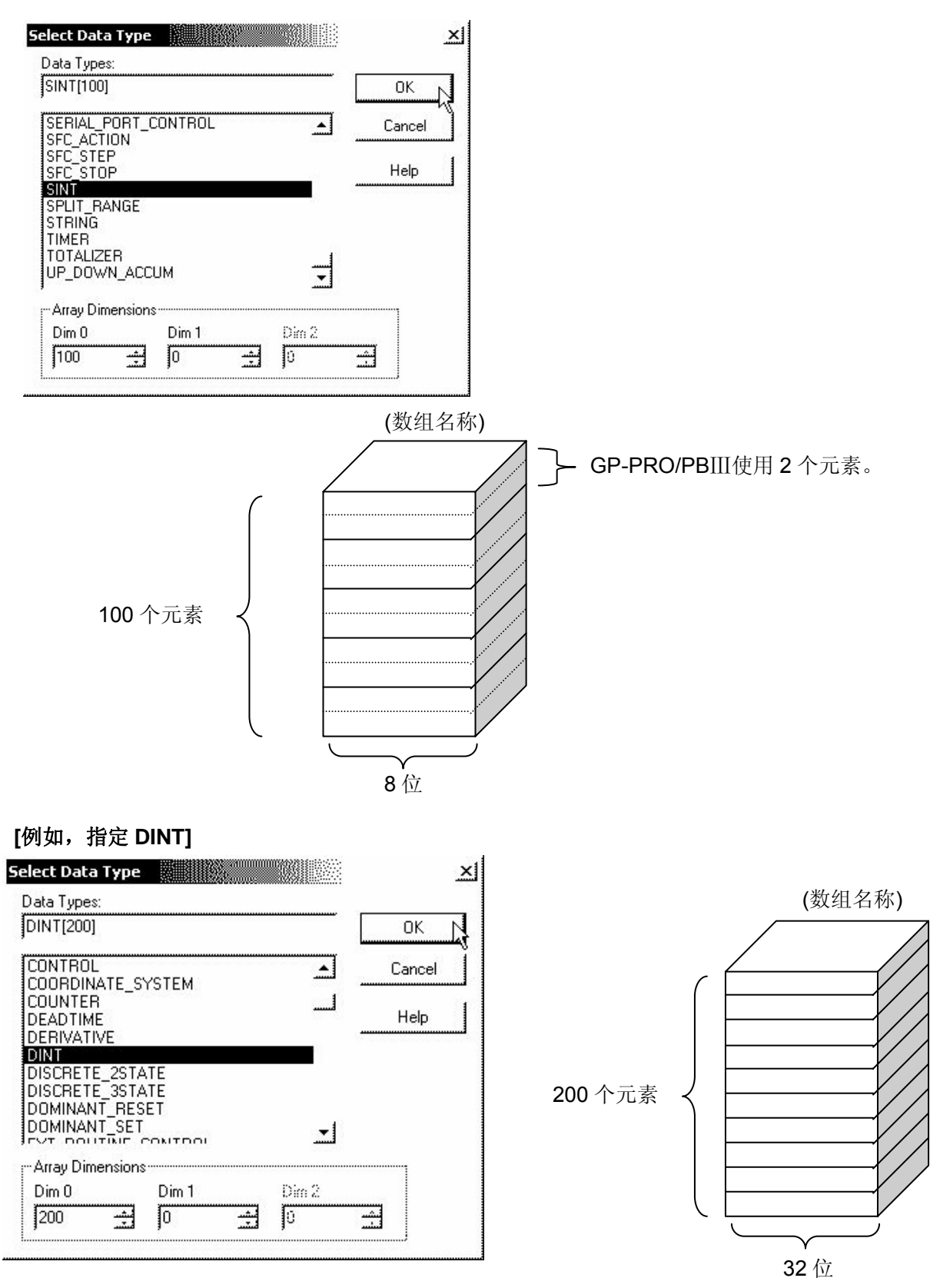

2003© Digital Electronics Corporation 版权所有,保留所有权利 Rockwell(Allen-Bradley) ControlLogix 系列-13

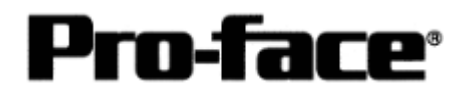

#### [例如,指定 REAL(浮点)]

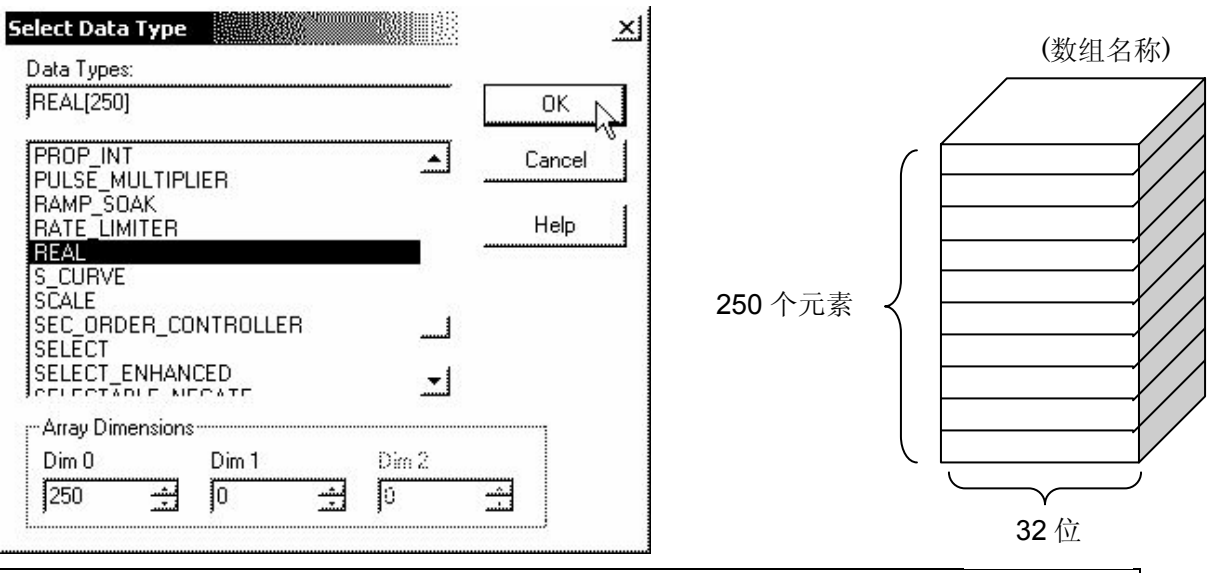

### 选择 PLC 类型

启动 GP-PRO/PBIII。

创建工程文件时请选择以下 PLC 类型。

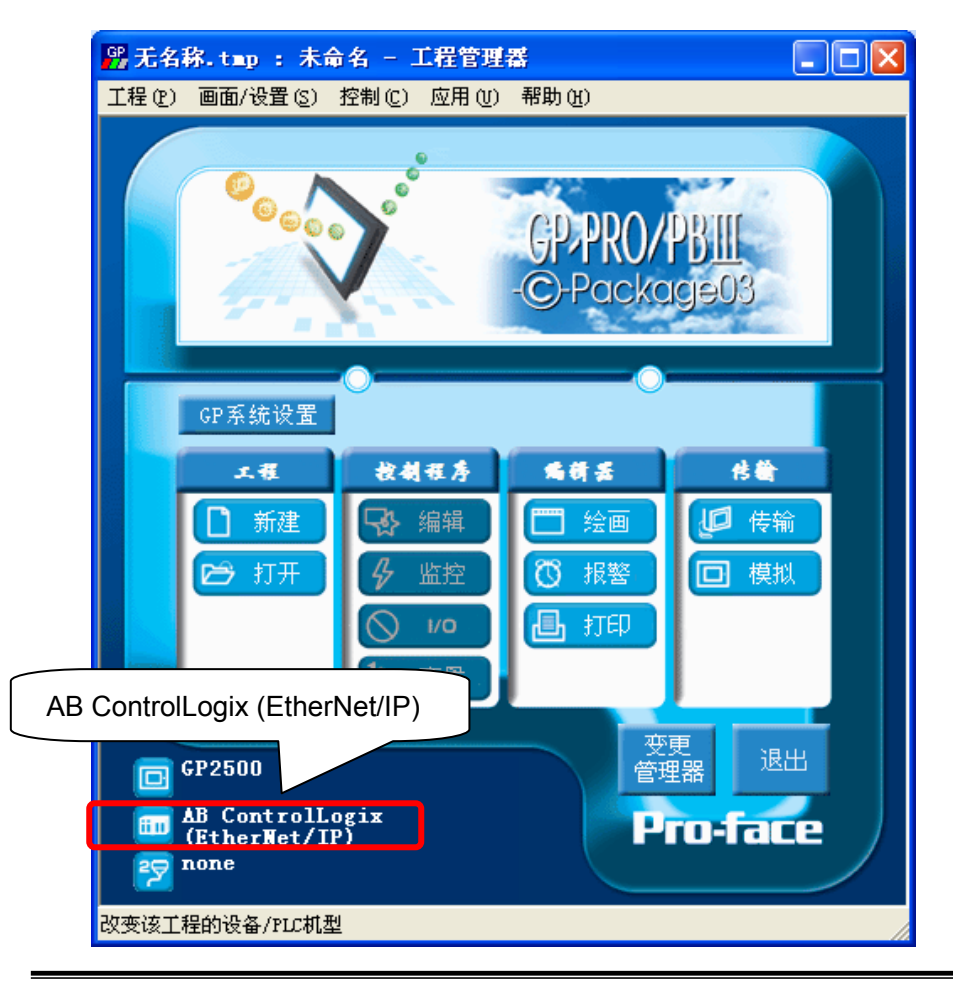

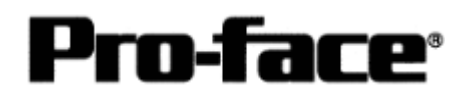

#### ControlLogix5000 系列控制器 以太网通讯连接手册

## [GP]通讯设置

1 GP-PRO/PBIII C-Package 设置。

在工程管理器上选择[GP 系统设置]。

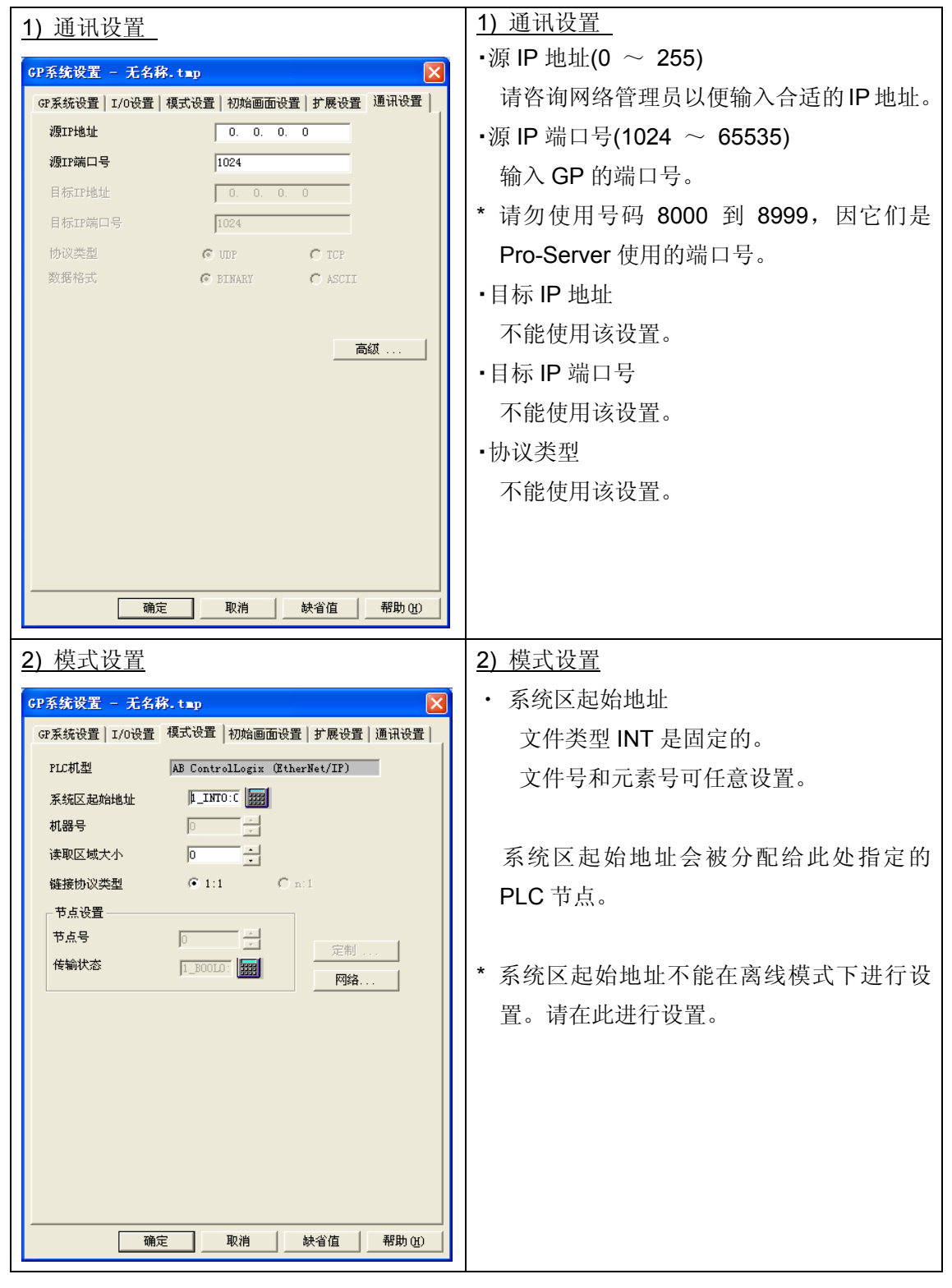

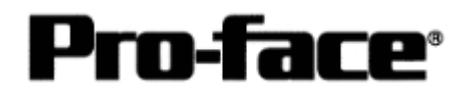

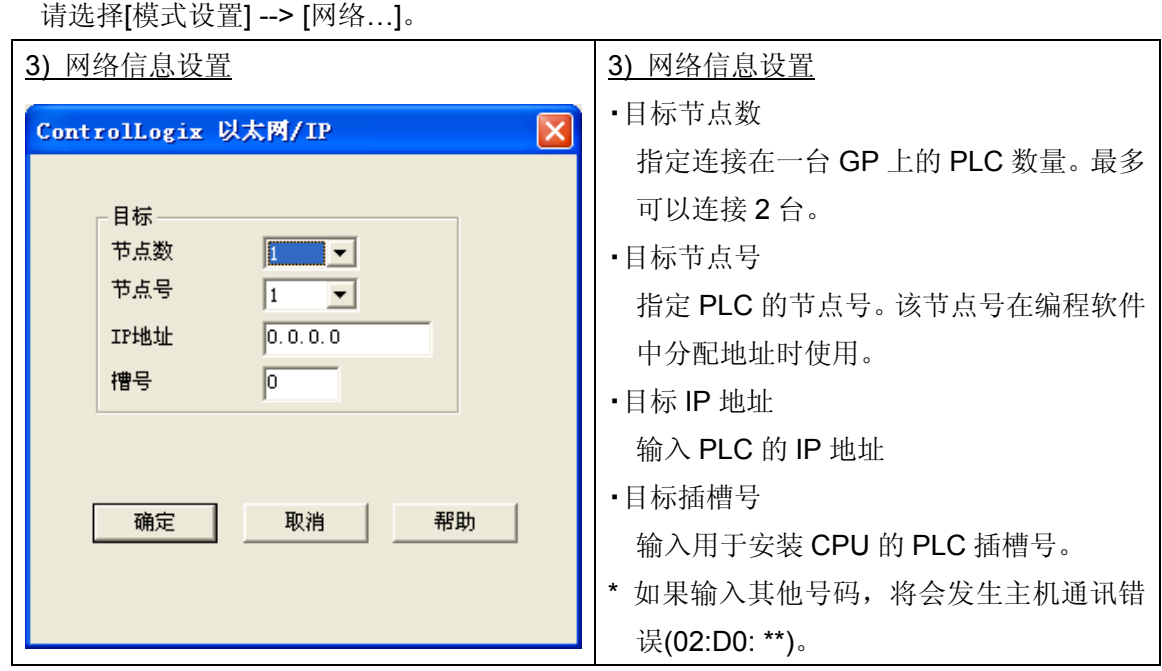

## 选择[传输] --> [设置] --> [传输设置]。

| <u>4) 传输设置</u>                                                                                                    |                                                                                                    | <u>4) 传输设置</u> |    |
|----------------------------------------------------------------------------------------------------|----------------------------------------------------------------------------------------------------|----------------|----|
| 传输设置                                                                                                    |                                                                                                    | GP 系统画面:       | 勾选 |
| 存給设置         发送信息         ✓ 上按信息 00         Ø @RKAB面面(2)         ✓ 酸混传输功能CSV数据(CF卡)(2)         Ø 數混传输功能CSV数据(CF卡)(3)         Ø 數混传输功能CSV数据(CF卡)(3)         使 微波式         ① 发送用户所选画面(2)         ① 货送用户所选画面(2)         ① 传输准备和传输同时(2)         ① 在准备传输完成后再传输(2)         ②          ②          ① 目动设置(4)       使用扩展程序:         ① 目动设置(5)       〔 獲類系统设置(2)         ○ 目动设置(4)       〔 類紙系统设置(2)         ○ 電測系统设置(2)       〔 獲類系統 0)         系統画面       記置CFC文件:         ② 素読画(5) | 通讯端口<br>(* COM口 (£)<br>COM口 (£)<br>COM1 ▼ 重试次数 5 ÷<br>波特率 115.2K ▼ (bps)<br>(* 以太阿 (£)<br>IF地址 10.177.191.253 端口号 (£) 5000<br>(* 以太阿:目动获取 (£)<br>(* Benory Loader<br>5 | GP 系统画面:       | 勾选 |
| C 日语 (J)<br>C 选择 (S) C:\Program Files\Pro-face\ProPBWinCW                                                                                                    | _ 测览(B)                                                                                                    |                |    |
| 确定                                                                                                    |                                                                                                    |                |    |
|                                                                                                    |                                                                                                    |                |    |

完成设置后传输到 GP。

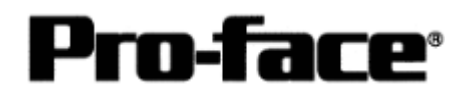

## 2 GP 设置

| 1) 确认驱动协议和版本                                                                                        |
|----------------------------------------------------------------------------------------------------|
| 如果您选择的是 Rockwell (Allen-Bradley)的<br>PLC:<br>AB ControlLogix (Ethernet/IP),将显示:<br>"CRTL_LOGIX_EIP" |
| 2) 设置运行环境                                                                                           |
| [MAIN MENU]                                                                                         |
| ↓<br>[INITIALIZE]                                                                                   |
|                                                                                                    |
|                                                                                                    |
|                                                                                                    |
| [SETUP OPERATION SURROUNDINGS]                                                                      |
|                                                                                                    |
|                                                                                                    |
| 3)检查系统区起始地址                                                                                         |
| * 不能在 GP 上更改系统区起始地址。<br>请用 GP-PRO/PBIII设置此数据,然后再重新<br>发送到 GP。                                       |
| [GP 系统设置]                                                                                           |
| ↓<br>[模式设置]                                                                                         |
|                                                                                                    |
|                                                                                                    |
|                                                                                                    |
|                                                                                                    |

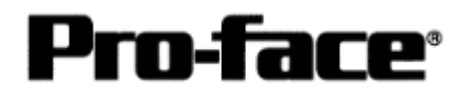

ControlLogix5000 系列控制器 以太网通讯连接手册

| 4) 设置以太网信息                                                                                  | 4) 设置以太网信息                                                                                                    |
|---------------------------------------------------------------------------------------------|----------------------------------------------------------------------------------------------------|
| SET UP ETHERNET INFORMATION SET CANCEL<br>SRC IP ADDRESS [].[].[].[].[]<br>SRC PORTIND. []] | 在[SETUP ETHERNET INFORMATION]画面<br>进入各项设置。<br>·SRC IP ADDRESS (0 ~ 255)                                                    |
|                                                                                             | 和八 GP 的 IP 地址。 请将 32 位 IP 地址分成 4<br>段,每段 8 位,用圆点分隔,用十进制数字表                                                                 |
|                                                                                             | 示。                                                                                                    |
|                                                                                             | <ul> <li>•SRC PORT NO. (1024 ~ 65535)<br/>输入 GP 的端口号。</li> <li>* 请勿使用号码 8000 到 8999,因它们是<br/>Pro-Server 使用的端口号。</li> </ul> |
|                                                                                             |                                                                                                    |
| 5) 检查目标节点信息                                                                                 | 5) 检查目标节点信息                                                                                                    |
| DESTINATION NODE                                                                            | 此处显示目标(PLC)网络地址、目标节点地址和<br>IP 地址、槽号。                                                                                       |
| NODE IP ADDRESS SLOT NO.                                                                    | *不能在 GP 上设置或更改目标节点信息设置。<br>请用 GP-PRO/PBIII进行更改。                                                                            |
|                                                                                             | [GP 系统设置]                                                                                                    |
| Please use GP-PRO/PB3 to change them.                                                       | ↓<br>[模式设置]                                                                                                    |
|                                                                                             | ↓<br>[网络…]                                                                                                    |
|                                                                                             |                                                                                                    |

NOTE

协议类型是 TCP/IP。

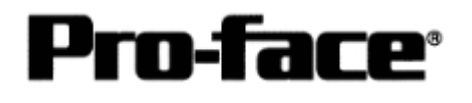

## ControlLogix 和 GP-PRO/PBIII上的地址设置

### [GP-PRO/PBⅢ地址释义]

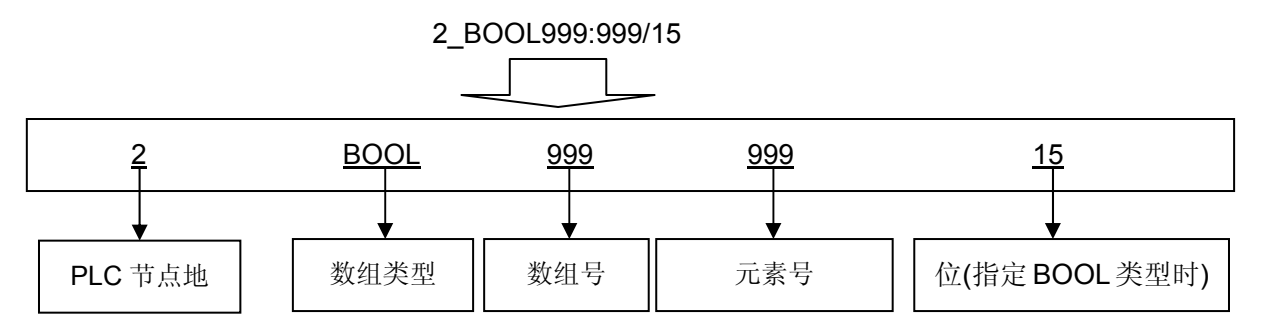

现在来回顾一下在 ControlLogix 中指定的数组!!!

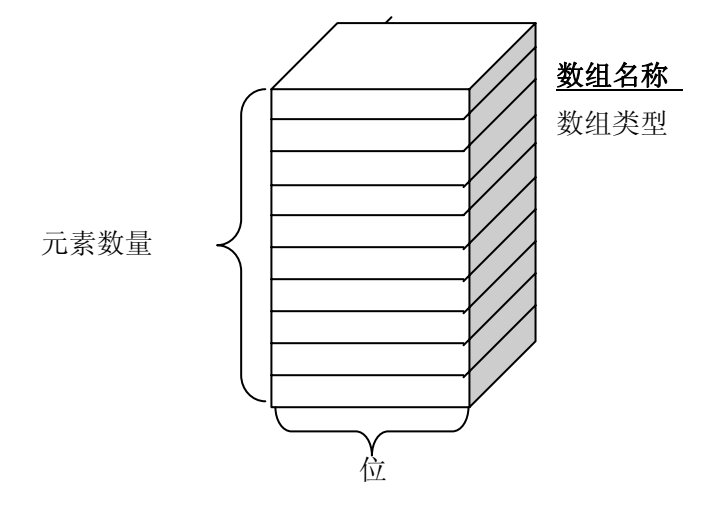

重要事项!! 数组号 (GP-PRO/PBIII) = 数组名称 (ControlLogix) 是不对的!!

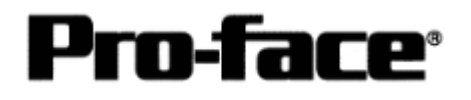

#### 映射

## [什么是映射?]

在 GP-PRO/PBIII中设置地址时,不能指定数组名称(Tag 名称)。而应指定数组号。这些文件 号(数组号)是任意指定的。您需要在 RSLogix5000 上使数组名称和编号一一对应。这一过程 称为"映射"。

例如)

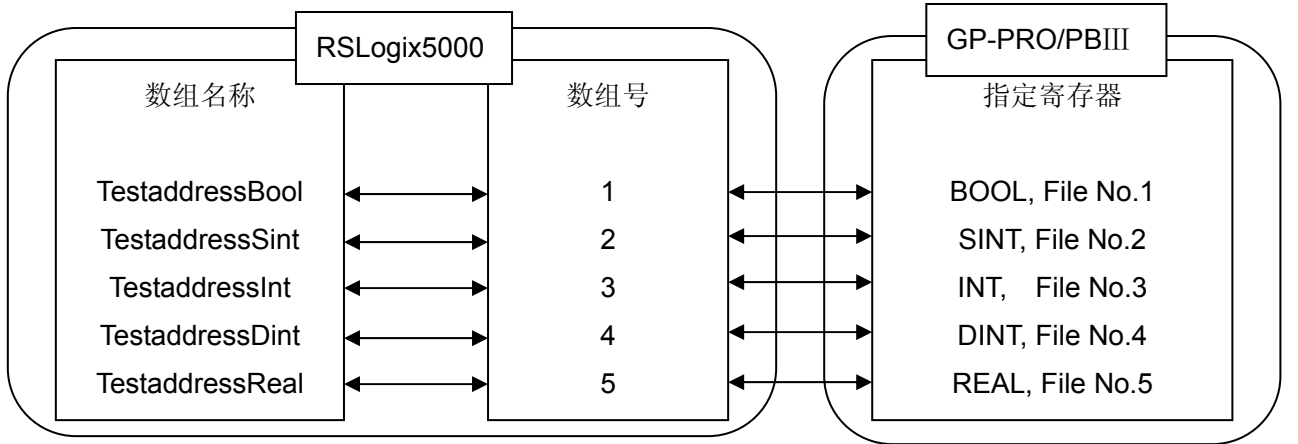

## [映射]

点击[Logic] --> [Map PLC/SLC Messages...]开始映射。

o RSLogix 5000 - ControllogixEther\_test in ControllogixEther\_test(3/1621.440) (1752-14) File Edit View Search Logic Communications Tools Window Help Open X AAA I E -Monitor Tags Offline 1 - 1 **3** - 1 **3** - 2 Edit Tags \* No Edits Produced Tags... Ŧ 4 > Name and A Back Tengo Path:\* AB\_DF1-1\1 Map PLC/SLC Messages... Verify Controller Controllo Controller Tage PLC2,3,5 / SLC Mapping × PLC 3,5 / SLC Mapping ΟK Tag Name File Number Cancel TestAddressBOOL Help TestAddressDINT TestAddressINT TestAddressREAL TestAddressSINT Delete Map PLC 2 Mapping Tag Name : -1

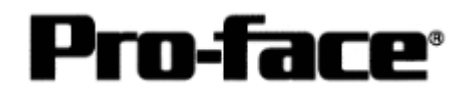

在"File Number(文件号)"列指定数组号,在"Tag Name(Tag 名称)"列指定数组名称。在"Tag Name"列,可通过下拉菜单指定数组名称。

经上述设置后,文件号与各 Tag 名称一一对应,如下所示。

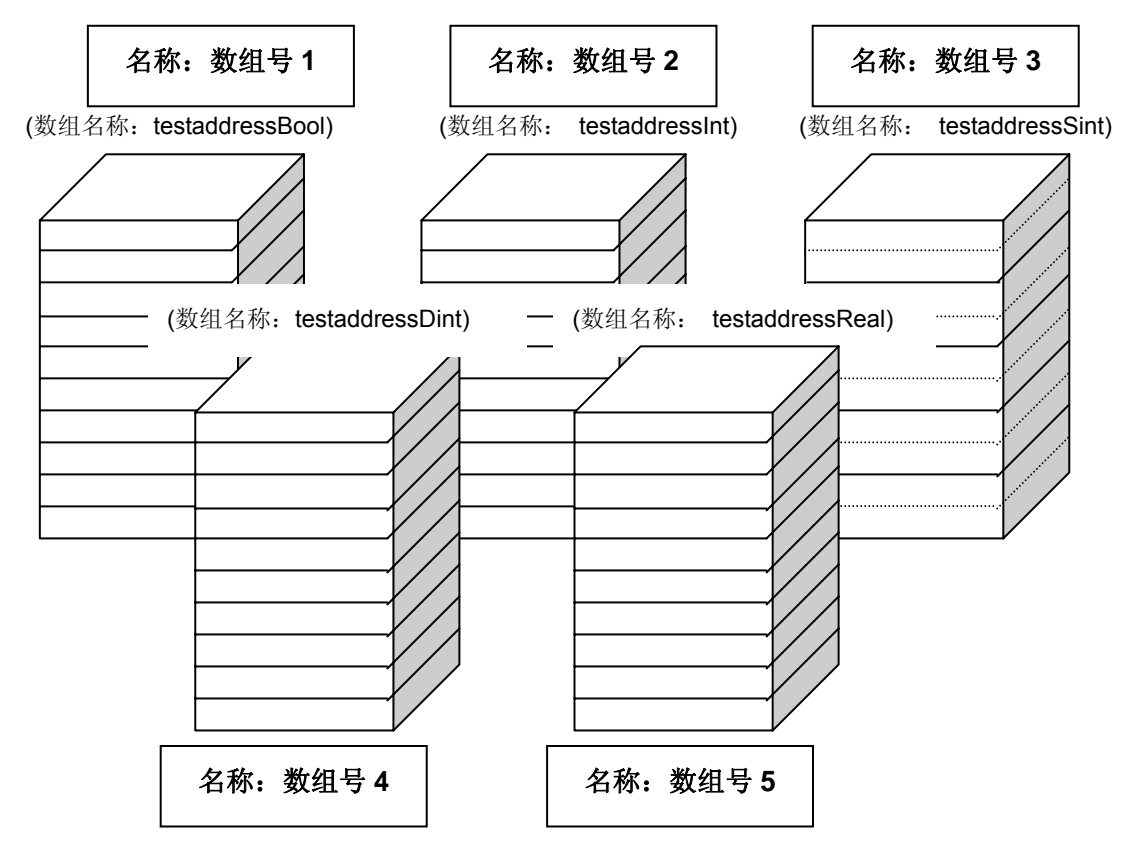

\* 在任何数组类型中, 数组号(文件号)都不能重复。

## [在 GP-PRO/PBⅢ上指定地址]

PLC 目标节点 = 节点号

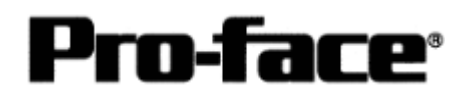

#### [地址注意事项]

\* GP-PRO/PBIII可访问地址范围

|   | 寄存器           | 位地址             | 字地址                      | 备注     |     |
|---|---------------|-----------------|--------------------------|--------|-----|
| 1 | 合             | BOOL0:0/0 ~     |                          |        |     |
|   | <u>1)/</u> .  | BOOL999: 999/15 | BOOL0.0/0 ~ BOOL999. 999 |        |     |
| 2 | 8位整型          |                 | SINT0:0 ~ SINT999: 998   | 位 7 ÷2 | L/H |
| 3 | 16位整型         |                 | INT0:0 ~ INT999: 999     | 位 15   |     |
| 4 | 32位整型         |                 | DINT0:0 ~ DINT999: 999   | 位 32   |     |
| 5 | <b>32</b> 位浮点 |                 | REAL0:0 ~ REAL999: 999   |        | H/L |

- \* 请为系统区起始地址指定 INT 寄存器,同时 RSLogix 中创建 INT 数组,否则将发生地址错误。
- \* REAL(浮点)仅适用于 E-Tag 和 K-Tag 的 32 位浮点设置。

| * 扌 | 旨定 BOOL 类型时, | 请注意 RSLogix 和 G | 。<br>P-PRO/PBIII手册 | 上的寄存器描述是不同的。 |
|-----|--------------|-----------------|--------------------|--------------|
|-----|--------------|-----------------|--------------------|--------------|

| GP-PRO/PBIII | 00000000 ~ | 00000100 ~ | 00000200 ~ |   | 00099900 ~    |
|--------------|------------|------------|------------|---|---------------|
|              | 0000031    | 00000131   | 00000231   | - | 00099931      |
| RS-Logix     | 0 ~ 31     | 32~ 63     | 64~ 95     | - | 31968 ~ 31999 |

\* 指定 SINT 类型时,在 GP-PRO/PBIII中指定的数组元素数不能是奇数。必须是偶数。

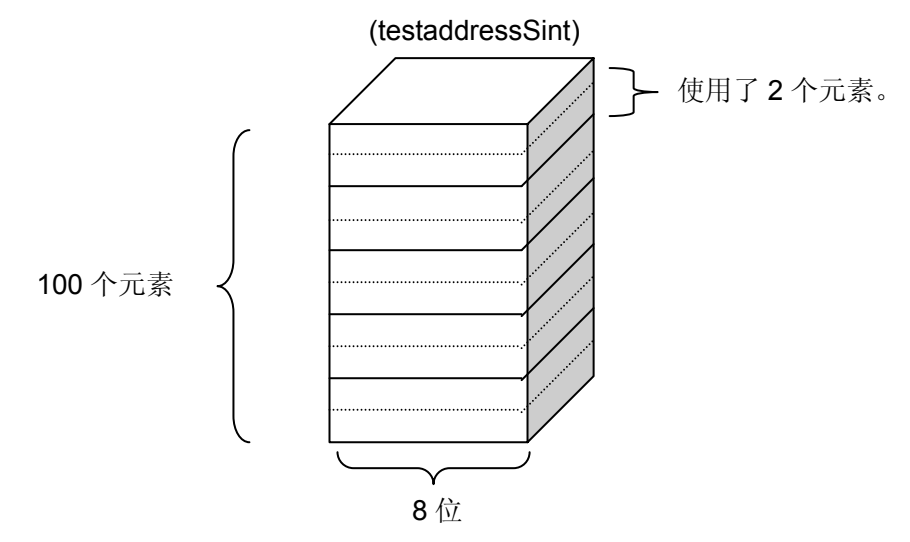

\* 使用 GP-PRO/PBIII,可对 RSLogix 设置的数组读/写最多 64 个数据。 数组号最大可以设置为 999。